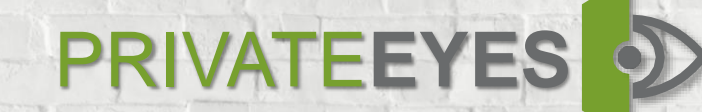

# Web User Guide

Get the right hire fast!

# **Table of Contents**

Logging In

#### Searching Reports

Orders Background Checks

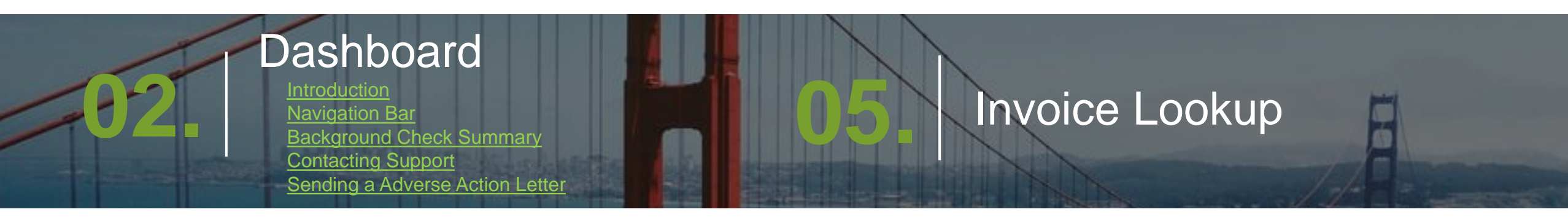

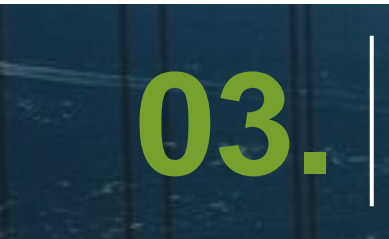

#### **Ordering a Report**

Sending an Applicant an Invite Building a Report Batch Imports Contact Us

# Logging In

Go Back to Table of Contents

- 1. <u>Click here</u> to visit our website.
- 2. Select "login" button.
- Select "Background Checks − Version 2.0."<sup>2</sup>

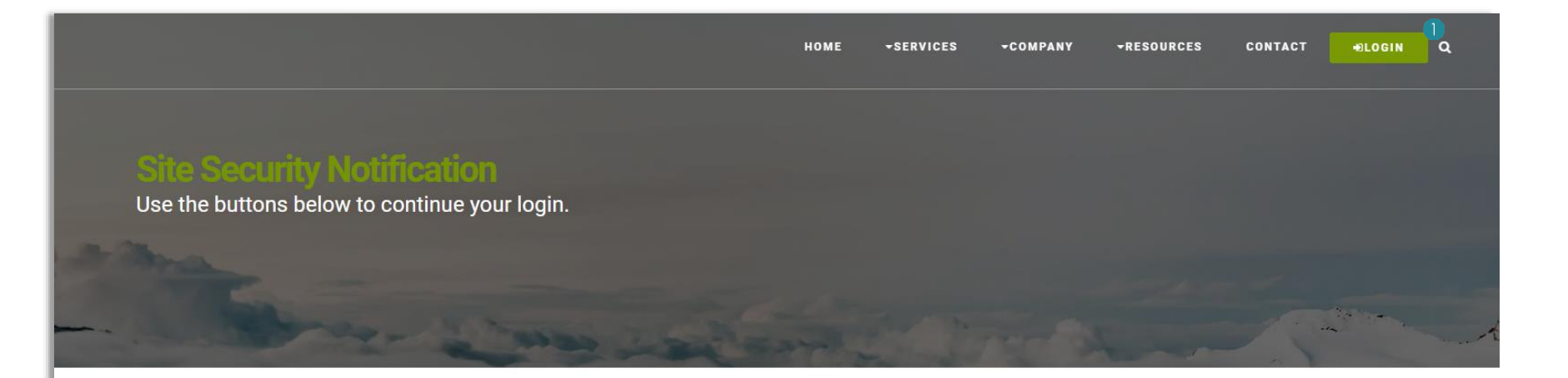

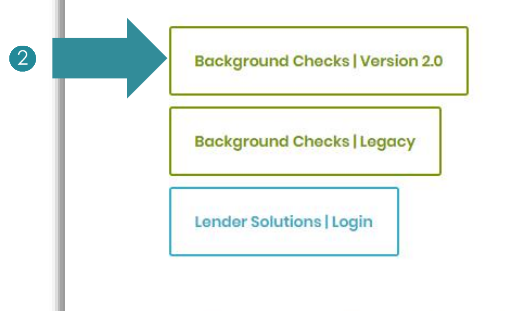

For any questions contact us at (925) 927-3333.

For SITE SECURITY purposes and to ensure that this service remains available to all users, this computer system employs software programs to monitor network traffic to identify unauthorized attempts to upload or change information, or otherwise cause damage. Unauthorized attempts to upload information or change information on this service are strictly prohibited and may be punishable under the Computer Fraud and Abuse Act of 1986 and the National Information Infrastructure Protection Act.

NOTICE: We will not obtain personally-identifying information about you when you visit our site unless you choose to provide such information to us.

Point of Contact for Security and Monitoring: Frank Santa Elena email: security@pebackgroundchecks.com Information Systems Security Officer (ISSO) for www.privateeyesbackgroundchecks.com phone (925) 927-3333.

## Logging In

Once you are on the portal login page:

- 1. Input your login credentials.
- 2. Select "Sign In."

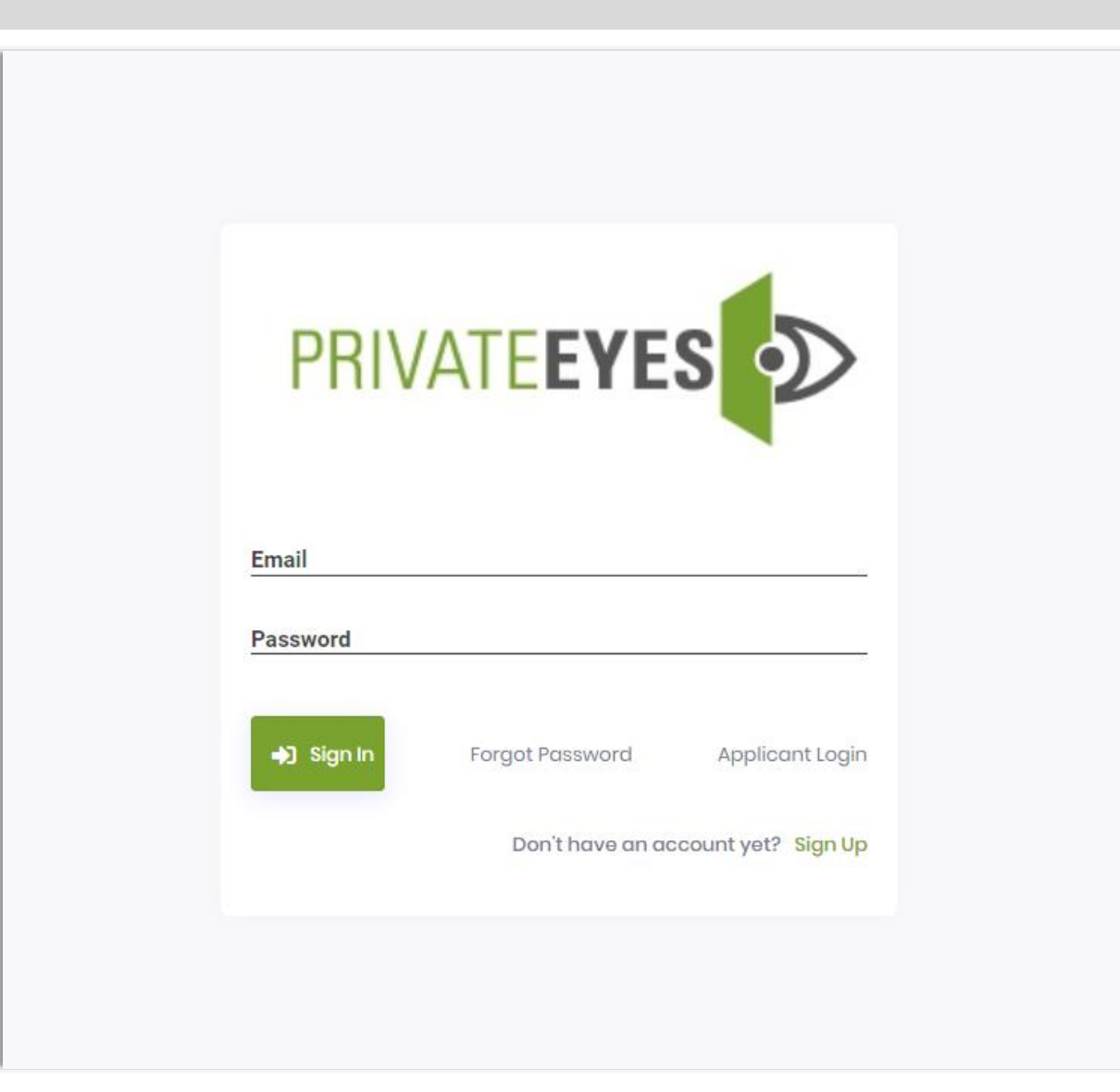

### **Dashboard Introduction**

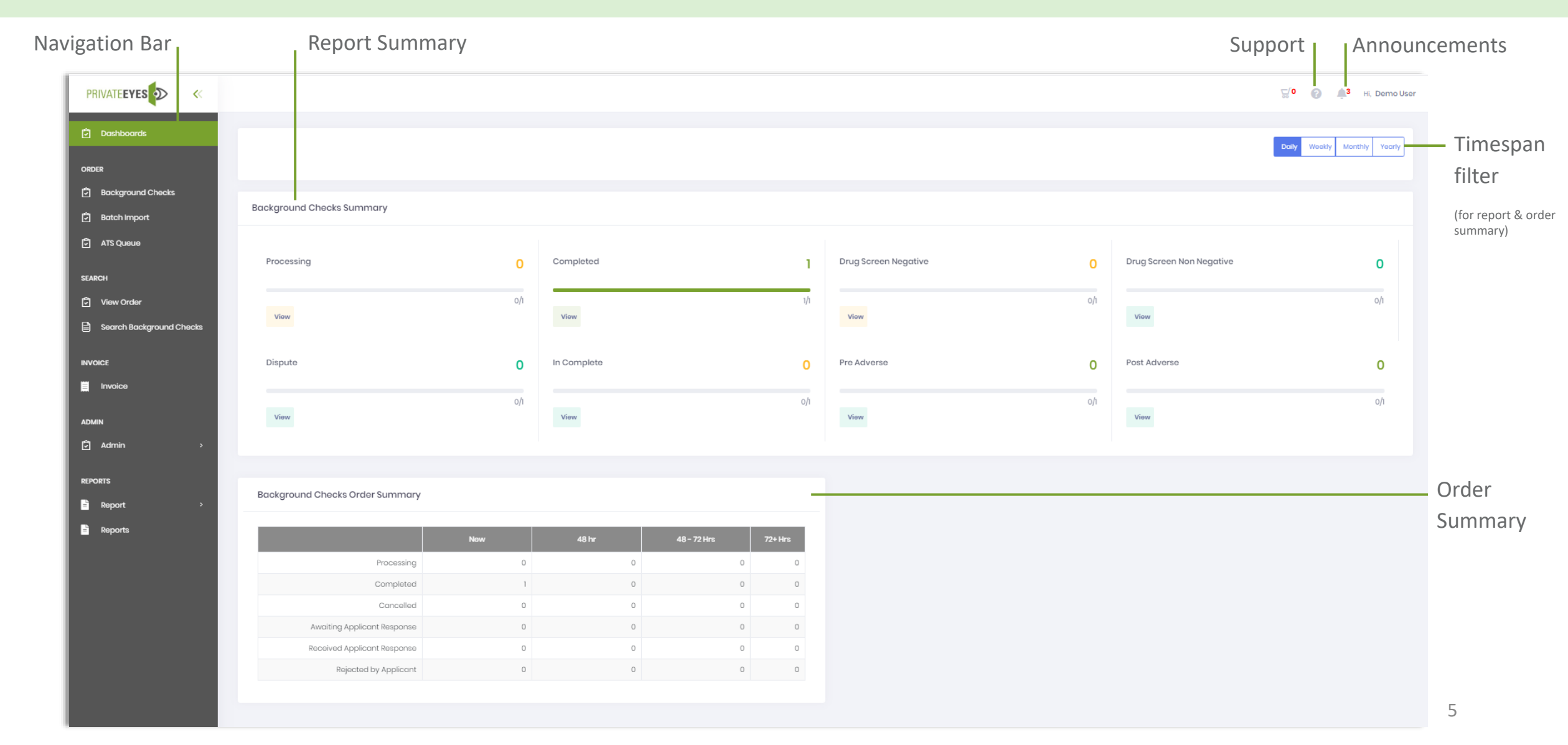

### Dashboard Navigation Bar

Order: Send and build requests. Background Checks: Send applicants links and order individual background checks.

Batch Import: Send multiple invitations to applicants or report orders at once.<sup>3</sup>

Search: Search requested reports.

View Order: View entire order and send applicant resend links.

Search Background Checks: Search for services.

Invoice: View invoices.

| PRIVATE <b>EYES</b> 🔊 🔍  |                                 |     |             |             |
|--------------------------|---------------------------------|-----|-------------|-------------|
| Dashboards               |                                 |     |             |             |
| rder 🕕                   |                                 |     |             |             |
| Background Checks 2      |                                 |     |             |             |
| Batch Import (3)         | Background Checks Summary       |     |             |             |
| ATS Queue                |                                 |     |             |             |
|                          | Processing                      | 0   | Completed   |             |
| View Order 5             |                                 | o/i |             |             |
| Search Backaround Checks | View                            | -,- | View        |             |
| ,                        |                                 |     |             |             |
| VOICE                    | Dispute                         | 0   | In Complete |             |
| Invoice <b>7</b>         |                                 | oh  |             |             |
| DMIN                     | View                            | -,. | View        |             |
| Admin >                  |                                 |     |             |             |
|                          |                                 |     |             |             |
| Poport >                 | Background Checks Order Summary |     |             |             |
| Paparte                  |                                 |     |             |             |
| керопа                   |                                 | New | 48 hr       | 48 - 72 Hrs |
|                          |                                 |     |             |             |

6

### Dashboard Background Checks Summary

Review specific reports by selecting "View" under the respective category.

Processing: Reports that are processing.

Completed: Completed reports.

Drug Screen Negative: Drug screens with Negative results.

Drug Screen Non-Negative: Drug screens with Positive results.

Dispute: View ongoing disputed reports.

Incomplete: View incomplete reports.

Pre-Adverse: Reports recommended for adverse.

Post-Adverse: Reports ready for post adverse.

You may view Background Check Summaries "Daily," "Weekly," "Monthly," and/or "Yearly" by using the timespan filter. (?)

|                                                             |                           |     |             |     |                      | I   | Imespan filter           |                       |
|-------------------------------------------------------------|---------------------------|-----|-------------|-----|----------------------|-----|--------------------------|-----------------------|
| PRIVATE <b>EYES</b>                                         |                           |     |             |     |                      |     | Ę/                       | 0 👔 🥼 Hi, Demo User   |
| 🖻 Dashboards                                                |                           |     |             |     |                      |     | Dai                      | Weekly Monthly Yearly |
| ORDER                                                       |                           |     |             |     |                      |     |                          |                       |
| <ul> <li>Background Checks</li> <li>Batch Import</li> </ul> | Background Checks Summary |     |             |     |                      |     |                          |                       |
|                                                             | Processing                | 0   | Completed   | 1   | Drug Screen Negative | 0   | Drug Screen Non Negative | o                     |
| View Order     Constant Destinguing Objects                 | View                      | o/1 | View        | 1/1 | View                 | o/1 | View                     | o/i                   |
|                                                             | Dispute 5                 | 0   | In Complete | 0   | Pre Adverse          | 0   | Post Adverse             | 0                     |
|                                                             | View                      | o/1 | View        | 0/1 | View                 | o/1 | View                     | o/i                   |
| Ê Admin >                                                   |                           |     |             |     |                      |     |                          |                       |

![](_page_7_Picture_0.jpeg)

#### Select "?" icon.

- 1. Select "Create" on the right hand side.
- 2. Fill all required fields.

![](_page_7_Picture_5.jpeg)

![](_page_7_Picture_6.jpeg)

![](_page_7_Picture_7.jpeg)

### Dashboard Sending an Adverse Action Letter

#### Select "View" under "Pre Adverse" on the dashboard.

- Select "Search" and filter by dates you would like view adverse actions on.
- 2. Select "Post Adverse Letter."
- 3. Select either "Postal" or "Email" to send Adverse Action letter.
- 4. Click "Save." and letter will be sent.

Note: After 5 days, automatically the post adverse action will appear and you will be available to send a follow-up. This was created to prevent from sending pre and post adverse action letters at the same time.

| PRIVATE <b>EYES</b> 🔊 «  |                          |                                          |                            | ₩ O C III Hi, Demo User                |
|--------------------------|--------------------------|------------------------------------------|----------------------------|----------------------------------------|
| 🗗 Dashboards             | Search                   |                                          |                            | ~                                      |
| ORDER                    | Posulte                  |                                          |                            |                                        |
| 🗗 Transcript             | Results                  |                                          |                            |                                        |
| Background Checks        |                          |                                          | Sort By                    | ~                                      |
| 🕄 Batch Import           |                          |                                          |                            |                                        |
| 🗗 ATS Queue              | <ul> <li>View</li> </ul> | 🛓 Download Final Report 👘 睯 Add Document | 🕲 AuditTrail 📄 Post Advers | e Letter 🛛 👌 Resend Pre-Adverse Letter |
|                          | No Record                |                                          |                            |                                        |
| SEARCH                   | Order Id                 | Order Service Id                         | Service Name               | Reference No.                          |
| 🔁 View Order             | 228471                   | 79145                                    | County Criminal Search     | 202061619644                           |
| Search Request           | Applicant                | SSN                                      | Date Of Birth              | Status                                 |
| Search Background Checks | Buggie Bunny             | XXX-XX-2222                              | 01/01/1970                 | Completed                              |
| INVOICE                  | Country Name             | State Name                               | County Name                | Completed Date Time                    |
| Invoice                  | USA                      | NV                                       | Washoe                     | 06/23/2020                             |
|                          | Received Date Time       |                                          |                            |                                        |
|                          | 06/16/2020               |                                          |                            |                                        |
| Admin >                  | e View                   | - Download Final Report                  | 10 Auditrail - Doct Advac  | o Lottor - A Record Pro-Advarsa Lattor |

## Ordering a Report

Under the "Order" navigation bar select "Background Checks."

- 1. Under "Package Name" select the package you would to use to screen your applicant.
- Under "Service Name" select additional a la carte item(s) that you would like to add to the services provided in your package
  - You may also select a la carte items without selecting a package.

Send an invitation\*

![](_page_9_Picture_6.jpeg)

![](_page_9_Picture_7.jpeg)

### Ordering a Report: Sending Applicant an Invitation

- 1. Under "Applicant Detail" fill out the applicant's:
  - First name<sup>1</sup>
  - Last name<sup>2</sup>
  - Email Address<sup>3</sup>

Optional: Middle Name, Reference no. , and sending applicant a copy of their background check

2. Select "Send Invitation."

| Dashboards               | Applicant Detail                                                   |                                  | Back Reset                                    |
|--------------------------|--------------------------------------------------------------------|----------------------------------|-----------------------------------------------|
| ORDER                    |                                                                    |                                  |                                               |
| Background Checks        | First Name*                                                        | Middle Name                      | Last Name*                                    |
| 🗗 Batch Import           |                                                                    |                                  |                                               |
| ATS Queue                | Reference No.                                                      | Email Addres                     | Send Applicant copy of their background check |
| SEARCH                   |                                                                    |                                  |                                               |
| 🗟 View Order             |                                                                    |                                  | <b>N</b>                                      |
| Search Background Checks | To send link to Candidate please complete the required fields at   | ove, then click send invitation. | 4 Sond Invitation                             |
| INVOICE                  |                                                                    |                                  |                                               |
| Invoice                  |                                                                    |                                  |                                               |
| ADMIN                    | SSN Number*                                                        | Date Of Birth*                   | Gender                                        |
| 🗗 Admin >                |                                                                    | •                                | Select V                                      |
| REPORTS                  | Position                                                           | Country Name*                    | Street Address*                               |
| Report >                 |                                                                    | United States V                  |                                               |
| 🖹 Reports                | Zip Code*                                                          | City Name*                       | State Name*                                   |
|                          |                                                                    |                                  | Select V                                      |
|                          | Alias First Name                                                   | Alias Last Name                  | Special Instruction                           |
|                          |                                                                    |                                  |                                               |
|                          | I will let the system select the locations from the zip code above |                                  |                                               |

#### Ordering a Report: Building a Report

🖸 Dasl

ORDER

🗊 Baa

🗟 Bata

🖸 ATS

SEARCH

🗘 View

🖹 Sea

INVOICE

📕 Invo

ADMIN

REPORTS

#### To build a report, fill out:

1. All of the mandatory fields under "Applicant Detail."

- SSN Number 😏
- Date of Birth 6
- Country Name
- Street Address
- Zip Code 🥑
- City Name 🕕
- State Name

2. Select "Submit." \* 😰

|          | Applicant Detail                                                           |                                       | Back Reset                                    |
|----------|----------------------------------------------------------------------------|---------------------------------------|-----------------------------------------------|
|          |                                                                            |                                       | T monto tree a coby of the pacefloating cuecy |
| ks       |                                                                            |                                       |                                               |
|          | To send link to Candidate please complete the required fiel                | ds above, then click send invitation. | Send Invitation                               |
|          |                                                                            |                                       |                                               |
|          |                                                                            |                                       |                                               |
|          | SSN Number*                                                                | Date Of Birth*                        | Gender                                        |
|          |                                                                            |                                       | Select V                                      |
| a Checks | Position                                                                   | Country Name*                         | Streat Address*                               |
|          |                                                                            | United States                         |                                               |
|          | 9                                                                          |                                       |                                               |
|          | Zip Code*                                                                  | City Name*                            | State Name*                                   |
| >        |                                                                            |                                       |                                               |
|          | Alias First Name                                                           | Alias Last Name                       | Special Instruction                           |
|          |                                                                            |                                       |                                               |
| Í.       | I will let the system select the locations from the zip code above         |                                       |                                               |
|          | I will select the locations manually     Autopopulate from address history |                                       |                                               |
|          | · · · · · · · · · · · · · · · · · · ·                                      |                                       |                                               |
|          |                                                                            |                                       | 12 Submit                                     |
|          |                                                                            |                                       |                                               |

#### Ordering a Report: Batch Imports

#### Under the "Order" navigation bar select "Batch Import."

- 1. Select "Create" on the right hand side.
- Select "Click to download predefined template" and fill all required fields.
  - Order Batch Import
  - Select Order Package/Service③
  - Upload Batch order template

Note: Select **"Send Invitation"** if you wish for your applicant to fill out their background application online.

![](_page_12_Picture_9.jpeg)

![](_page_12_Picture_10.jpeg)

### Searching a Report: View Orders

1

Ô

Ô

SEARC

₿

Ô

REPOR

Ξ.

Under the "Search" navigation bar select "View order." This enables user access to view details of reports with the following options:

• View: View all services associated with the background check.

➡ Download Receipt: View the cost of the report.

➡ Download Final Report: View completed report.

Audit Trail: View the audit trail.

Resend Invitation: Resend applicant their invitation. (5)

Add Document: Upload important documents pertaining to applicant.

| ls              | Search                  |                                    |                                                 |                                                       |
|-----------------|-------------------------|------------------------------------|-------------------------------------------------|-------------------------------------------------------|
| d Checks        | From Date<br>6/23/2020  | To Date<br>(7) 6/29/2020           | 🖆 Order S                                       | tatus 🔹                                               |
| ort             | Order Id<br>O           |                                    |                                                 |                                                       |
|                 | Q Search Export         |                                    |                                                 |                                                       |
|                 | Results                 |                                    |                                                 |                                                       |
| ckground Checks |                         |                                    | Sort By                                         |                                                       |
|                 |                         |                                    | 0 2 3                                           | 4 5 6                                                 |
|                 |                         | 6                                  | 🕽 View 🛓 Download Receipt 🛓 Download Final Repo | ort 🕤 AuditTrail 🦪 Resend Invitation 🛛 📔 Add Document |
|                 | OrderId                 | Organization Name                  | Order status                                    | Requested By                                          |
|                 | 228983                  | Private Eyes Screening Group 1     | Awaiting Applicant Response                     | dbeckling@pebackgroundchecks.com                      |
| >               |                         |                                    |                                                 |                                                       |
|                 | Applicant               | Applicant Email                    | Applicant Date of Birth                         | Applicant Invitation Last Send Date                   |
|                 | Daffy Ducky             | fsantaelena@pebackgroundchecks.com |                                                 | 06/26/2020                                            |
| ,               | Applicant Response Date | Request Date                       | Order Complete Date                             | Report Downloaded by Client                           |
|                 |                         | 06/26/2020                         |                                                 | No                                                    |
|                 |                         |                                    |                                                 |                                                       |

### Searching a Report: Background Checks

Under the "Search" navigation bar select "Search Background Checks." This enables user access to search for a report by filtering:

- Date Range
- Applicant's Name
- Reference No.
- Applicant's SSN ④
- Order ID <sup>5</sup>
- Service 🉆
- Order Service Status 🕖

![](_page_14_Picture_10.jpeg)

### **Invoice Lookup**

#### Go Back to Table of Contents

Under the navigation bar select "Invoice." This enables user access to view invoices. You will be able to filter by invoice number and date range.

Paynow: Pay for all pending payments through credit card.

•View Order: View the invoice details. (2)

| Dashboards ORDER  Background Checks  Batch Import  ATS Queue | Search<br>Invoice Status<br>—All—<br>Prom Dute - MM/DD/YYYY<br>6/1/2020 |          | ✓ Invoice     ✓ 0     Ta Data     Ø     Ø/30/ | е#<br>16 - ММ/ЮО/ҮҮҮҮ<br>/2020 |             |                | -                  | ~               |
|--------------------------------------------------------------|-------------------------------------------------------------------------|----------|-----------------------------------------------|--------------------------------|-------------|----------------|--------------------|-----------------|
| SEARCH<br>D View Order<br>Search Background Checks           | Q Search                                                                | Dipot    |                                               |                                |             |                |                    |                 |
|                                                              | Actions                                                                 | Invoice# | Organization Name                             |                                | Create Date | Invoice Status | Final Total Amount | Received Amount |
| ADMIN                                                        | •2                                                                      | 498      | Private Eyes Screening Group 1                |                                | 06/23/2020  | Paid           | SLOO               | \$1.00          |
| 🗗 Admin >                                                    | ⊒ ⊛                                                                     | 503      | Private Eyes Screening Group 1                |                                | 06/24/2020  | Pending        | \$4,753.18         | \$0.00          |
| REPORTS                                                      | 0                                                                       | 497      | Private Eyes Screening Group 1                |                                | 06/23/2020  | Paid           | \$2.00             | \$2.00          |
| Report >                                                     | <b>e</b> 0                                                              | 400      | Private Eyes Screening Group 1                |                                | 08/15/2020  | Pending        | SLDO               | \$0.00          |
|                                                              | ** * <mark>1</mark> * **                                                |          |                                               |                                |             |                |                    |                 |

#### **Contact Us**

Sandra James, CEO | sandra@pebackgroundchecks.com

Frank Santa Elena, Director of Operations | frank@pebackgroundchecks.com

Client Service Specialists | css@pebackgroundchecks.com

Hours of Operation: Monday-Friday, 5AM-5PM PST

Phone Number: (925) 927-3333